# Windows 7 环境下安装用友 ERP-U8.72 步骤

在 Windows 7 下安装 U8.72 时, 需注意:

- 1. Windows 7 只能是旗舰版和专业版,家庭版不能安装。
- 2. 数据库可使用 SQL Server 2005 SP2,并使用 regedit 更改注册表。
- 3. 以管理员权限进行安装,最好是超级用户。
- 4. 用户权限控制:设置为最低,即对安装不做限制。
- 5. 安装时,防火墙、杀毒软件必须停止运行。可以先卸载,安装完成后再安装防火墙。

## 一、Windows 7 下安装 IIS

IIS(Internet Information Services, Internet 信息服务),是由微软公司提供的基于运行 Windows 的互联网基本服务。

IIS 的默认安装不完整,需要用户手动安装。 进入控制面板后,选择"程序",如下图所示。

| 控制面板主页       |      | 程序和功能                   |
|--------------|------|-------------------------|
| 系统和安全        | KG . | 卸载程序 V 打开或关闭 Windows 功能 |
| 网络和 Internet |      | 运行为以前版本的 Windows 骗与的程序  |
| 硬件和声音        |      | 默认程序                    |
| 程序           |      | 更改媒体或设备的默认设置 始终使用指      |
| 用户帐户和家庭安全    |      | 桌面小工具                   |
| 外观和个性化       | -15  | 向桌面添加小工具 联机获取更多小工具      |
| 时钟、语言和区域     |      |                         |
| 轻松访问         |      |                         |

选择"程序和功能"中的"打开或关闭 Windows 功能",出现的界面如下图所示。

| 🔂 Windows 功能                                            |
|---------------------------------------------------------|
| 打开或关闭 Windows 功能                                        |
| 若要打开一种功能,请选择其复选框。若要关闭一种功能,请清除其复选<br>框。填充的框表示仅打开该功能的一部分。 |
| Indexing Service                                        |
| 🛛 📔 Internet Explorer 9                                 |
| □】 Internet Information Services 可承載的 Web 核心            |
| 田 □ ↓ Internet 信息服务                                     |
| 🕀 🔳 🖟 Microsoft .NET Framework 3.5.1                    |
|                                                         |
| · · · · · · · · · · · · · · · · · · ·                   |

选择"Internet 信息服务"的所有选项。可单击该选项前的方框,显示对勾。

单击"确定"后,系统会自动完成 IIS 的安装,若需插入安装光盘,请按提示插入,安装完成后,会重新启动系统。

# 二、设置其他环境

#### 1. 设置安装用户

安装软件时,一般都要更改有关的环境设置,要具有管理员权限才能安装,最好在安装 时使用超级用户。

Windows 7 旗舰版默认登录的不是超级用户(Administrator),可使用下述方法将超级用户释放出来。

鼠标右键单击桌面上的"计算机"图标,打开的菜单如下图所示。

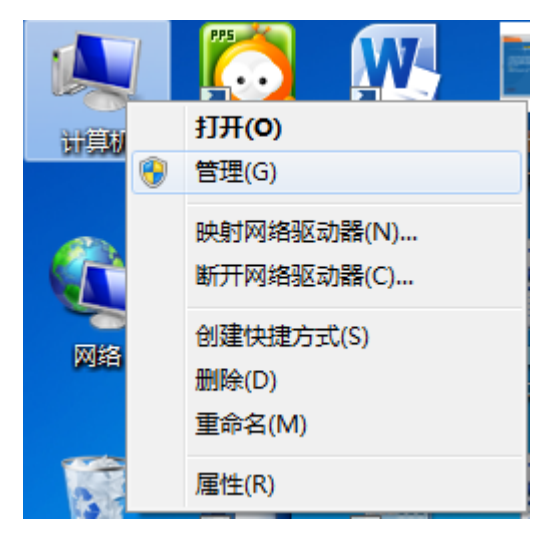

选择"管理"——"本地用户和组"——"用户"——"Administrator",如下图所示。

| 上 计算机管理                 |               |    |                 |  |
|-------------------------|---------------|----|-----------------|--|
| 文件(F) 操作(A) 查看(V) 帮助(H) |               |    |                 |  |
| 🗢 🔿 🙋 🗊 🗙 🖻 😖           | ? 🗊           |    |                 |  |
| 🌆 计算机管理(本地)             | 名称            | 全名 | 描述              |  |
| ▲ 🕌 系统工具                | 👧 Administrat |    | 管理计算机(域)的内置帐户   |  |
| ▷ 🕑 任务计划程序              | 👧 Guest       |    | 供来宾访问计算机或访问域的内… |  |
| ▷ 🛃 事件查看器               | 💭 liuiinxi    |    |                 |  |
| ▶ 👸 共享文件夹               |               |    |                 |  |
| 🔺 🜆 本地用户和组              |               |    |                 |  |
| 📔 用户                    |               |    |                 |  |
| 📔 组                     |               |    |                 |  |
| ▷ 🔊 性能                  |               |    |                 |  |
| 🚑 设备管理器                 |               |    |                 |  |

双击"Administrator",单击"账户已禁用",把前面的"√"去掉,如下图所示。单击"确定",然后重新启动操作系统。

| Administrator 属性        |               | ? <mark>x</mark> |  |  |
|-------------------------|---------------|------------------|--|--|
| 常规 隶属于 配置文件             |               |                  |  |  |
| Administrator           |               |                  |  |  |
| 全名():                   |               |                  |  |  |
| 描述(0):                  | 管理计算机(域)的内置帐户 |                  |  |  |
| □ 用户下次登录时须更改密码 (M)      |               |                  |  |  |
| □用戶不能更改否確<br>図密码永不过期(P) | -j(c)         |                  |  |  |
| ■ 帐户已禁用 (B)             | ■ 帐户已禁用 (B)   |                  |  |  |
| ● 帐户已锁定 (0)             |               |                  |  |  |
|                         |               |                  |  |  |
|                         |               |                  |  |  |
|                         |               |                  |  |  |
|                         | <u> </u>      | 帮助               |  |  |

### 2. 更改用户账户控制设置

为了系统安全, Windows 7 对用户的权限进行了限制, 以防止非法软件自行安装。但在 安装一些软件时, 是需要最高权限的, 不然软件安装后可能无法使用。可通过下述方法解决:

选择"控制面板"|"用户账户和家庭安全"|"用户账户",如下图所示。

| ○                                                                    |                                              |  |  |
|----------------------------------------------------------------------|----------------------------------------------|--|--|
| 文件(F) 编辑(E) 查看(V) 工具                                                 | .(T) 帮助(H)                                   |  |  |
| 控制面板主页                                                               | 更改用户帐户                                       |  |  |
| 管理您的凭据<br>创建密码重设盘<br>链接联机 ID<br>管理文件加密证书<br>配置高级用户配置文件属性<br>更改我的环境变量 | 更改密码<br>删除密码<br>更改图片<br>受 更改帐户名称<br>受 更改帐户类型 |  |  |
|                                                                      | 管理其他帐户 更改用户帐户控制设置                            |  |  |

单击"更改用户账户控制设置",然后设为"从不通知",如下图所示。

| 选择何时)<br>用户帐户控制<br>有关用户帐户 | 通知您有;<br>「有助于预防<br>「控制设置的 | 关计算机更改的消息<br>有害程序对您的计算机进行更改。<br>详细信息                                   |          |  |
|---------------------------|---------------------------|------------------------------------------------------------------------|----------|--|
| 始终通知                      |                           |                                                                        |          |  |
| - [ ·                     | -                         | 出现以下情况时始终不要通知我                                                         | ÷ _      |  |
|                           | -                         | <ul> <li>程序试图安装软件或更改新的计算机</li> <li>我更改了 Windows 设置</li> </ul>          | Ê        |  |
|                           | _                         | 不推荐。仅在需要使用未<br>获得 Windows 7 认证的<br>程序时,才选择此选项,<br>因为这些程序不支持用户<br>帐户控制。 |          |  |
|                           |                           |                                                                        | _        |  |
| 从小通知                      |                           |                                                                        | <b>.</b> |  |
|                           |                           | 🛛 🕅 确定                                                                 | 取消       |  |

### 3. 更改计算机名称

打开"控制面板",选择"系统和安全",界面如下图所示。

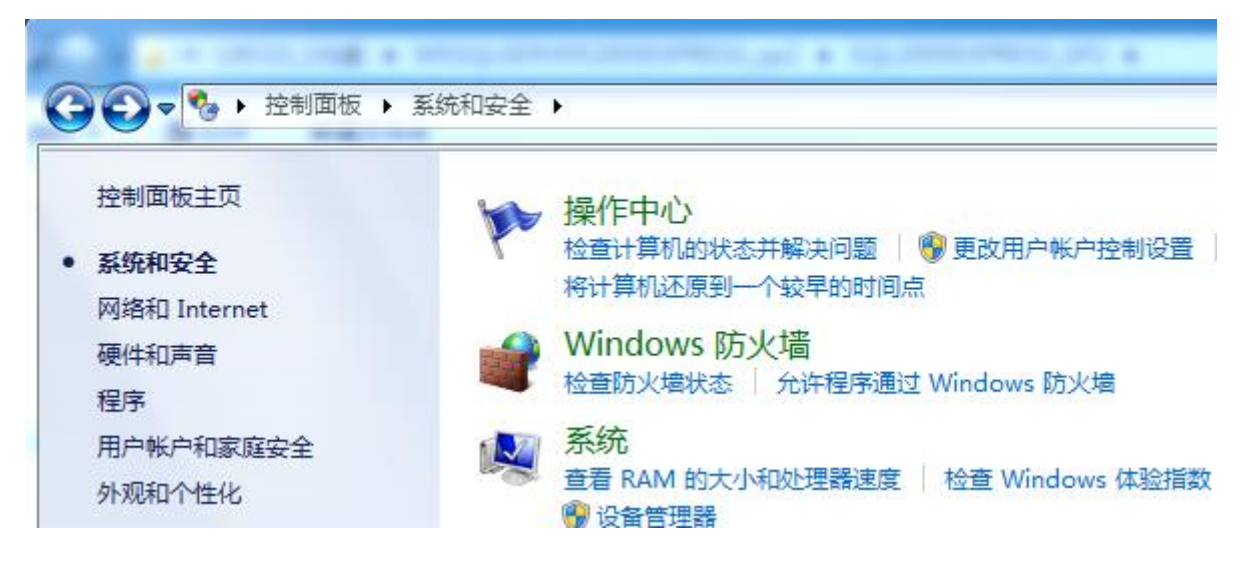

#### 选择"系统",打开的界面如下图所示。

|                                  | 和安全 ▶ 系统                                                                      | ★ 4 搜索控制面板 \$                                    |
|----------------------------------|-------------------------------------------------------------------------------|--------------------------------------------------|
| 文件(F) 编辑(E) 查看(V) 工具(            | 「) 帮助(H)                                                                      |                                                  |
| 控制面板主页<br>设备管理器 远程设置 系统保护 高级系统设置 | 查看有关计算机的基<br>Windows 版本<br>Windows 7 旗舰版<br>版权所有 © 2009 Mid<br>Service Pack 1 | 基本信息<br>crosoft Corporation。保留所有权利。              |
|                                  | 系统                                                                            |                                                  |
|                                  | 分级:                                                                           | 5,3 Windows 体验指数                                 |
|                                  | 处理器:                                                                          | Intel(R) Pentium(R) CPU G2030 @ 3.00GHz 3.00 GHz |
|                                  | 安装内存(RAM):                                                                    | 4.00 GB (3.48 GB 可用)                             |
|                                  | 系统类型:                                                                         | 32 位操作系统                                         |
| 另请参阅                             | 笔和触摸:                                                                         | 没有可用于此显示器的笔或触控输入                                 |
| 操作中心                             | 计算机名称,域和工作组设                                                                  | 2音                                               |
| Windows Update                   | 计算机名:                                                                         | liuix · · · · · · · · · · · · · · · · · · ·      |
| 性能信息和工具                          | 计算机全名:                                                                        | liujx                                            |

安装 U8 时,计算机名中不能带有"-"等特殊字符,若含有特殊字符,可选择计算机 名右侧的"更改设置"功能完成。

#### 3. 设置日期分隔符

用友 U8 系统中,要求日期分隔符号为"-",设置方法为:

进入控制面板,选择"时钟、语言和区域"——"更改日期、时间或数字格式",按照 下图所示设置短日期的格式(设置为 yyyy-MM-dd 格式)。

| ⑦ 区域和语言         |                      |  |  |  |  |
|-----------------|----------------------|--|--|--|--|
| 格式位置置。 键盘和语言 管理 |                      |  |  |  |  |
| 格式(F):          | 格式(F):               |  |  |  |  |
| 中文(简体,中国)       | •                    |  |  |  |  |
| 更改排序方法          |                      |  |  |  |  |
| 日期和时间格式         | ]                    |  |  |  |  |
| 短日期(S):         | yyyy-MM-dd           |  |  |  |  |
| 长日期(L):         | yyyy'年'M'月'd'日'    ▼ |  |  |  |  |
| 短时间(H):         | H:mm 🔻               |  |  |  |  |
| 长时间(O):         | H:mm:ss 🔹            |  |  |  |  |
| ——周的第一天(W):     | 星期日    ▼             |  |  |  |  |
| 符号的含意是什么?       |                      |  |  |  |  |
| 示例              |                      |  |  |  |  |
| 短日期:            | 2014-07-02           |  |  |  |  |
| 长日期:            | 2014年7月2日            |  |  |  |  |
| 短时间:            | 15:57                |  |  |  |  |
| 长时间:            | 15:57:51             |  |  |  |  |
| 其他设署(D)         |                      |  |  |  |  |
|                 |                      |  |  |  |  |
|                 | <br>确定 取消应用(A)       |  |  |  |  |

## 三、安装数据库

用友 U8 系统使用微软的 SQL Server 数据库管理数据,这里以 SQL Server 2005 的 EXPRESS SP2 版本(免费版)为例,介绍具体安装方法。

提示: Windows 7 家庭版不能安装 SQL Server 2005。

安装步骤:

进入 MSSQLSERVER2005EXPRESS\_sp2 目录,双击 setup.exe 安装程序进行安装。在 安装之前,一定要停用杀毒软件、其他防火墙软件,如 360 卫士、金山毒霸等。 安装过程中,可能会出现"此程序存在已知的兼容性问题",此时,仍然选择"运行程 序"继续安装。

进入安装界面后,选择"我接受许可条款和条件"(否则无法后续安装),然后单击"下 一步"。

在"安装必备组件"界面中,选择"安装",系统将自动进行安装,然后出现"系统配置检查"界面,如下图所示。

| (  | <b>》</b> 威功           | 13 总计<br>13 成功 | 0 错误<br>0 警告 |   |
|----|-----------------------|----------------|--------------|---|
| 洋组 | 暗息(D):                |                |              |   |
|    | 操作                    | 状态             | 消息           |   |
| 0  | SQL Server 版本的操作系统兼容性 | 成功             |              |   |
| Ø  | 最低硬件要求                | 成功             |              |   |
| Ø  | 挂起的重新启动要求             | 成功             |              |   |
| Ø  | 默认安装路径权限要求            | 成功             |              |   |
| Ø  | Internet Explorer 要求  | 成功             |              |   |
| Ø  | COM+ 目录要求             | 成功             |              | Ξ |
| Ø  | ASP.Net 版本注册要求        | 成功             |              |   |
| Ø  | MDAC 版本的最低要求          | 成功             |              |   |
| Ø  | 版本变更检查                | 成功             |              | - |
|    | 筛选(T) 🔻               | 停止 (S          | ) 报告(R)      | • |

单击"下一步",出现注册信息,如下图所示。

| 樹 Microsoft SQL Server 2005 安装程序      | x |
|---------------------------------------|---|
| <b>注册信息</b><br>下列信息将对您安装的系统进行个性化设置。   |   |
| 在继续操作之前,必须填写"姓名"字段。"公司"字段是可选的。        |   |
| 姓名(A):<br>liujx                       |   |
| 公司 @):                                |   |
| ,                                     |   |
|                                       |   |
| □隐藏高级配置选项 (0)                         |   |
|                                       |   |
| 【 帮助 (H) 【 < 上─步 (B) 【 下─步 (N) > 【 取; | 消 |

这里取消选择"隐藏高级配置选项"(默认是选择的),单击"下一步",出现下图所 示界面。

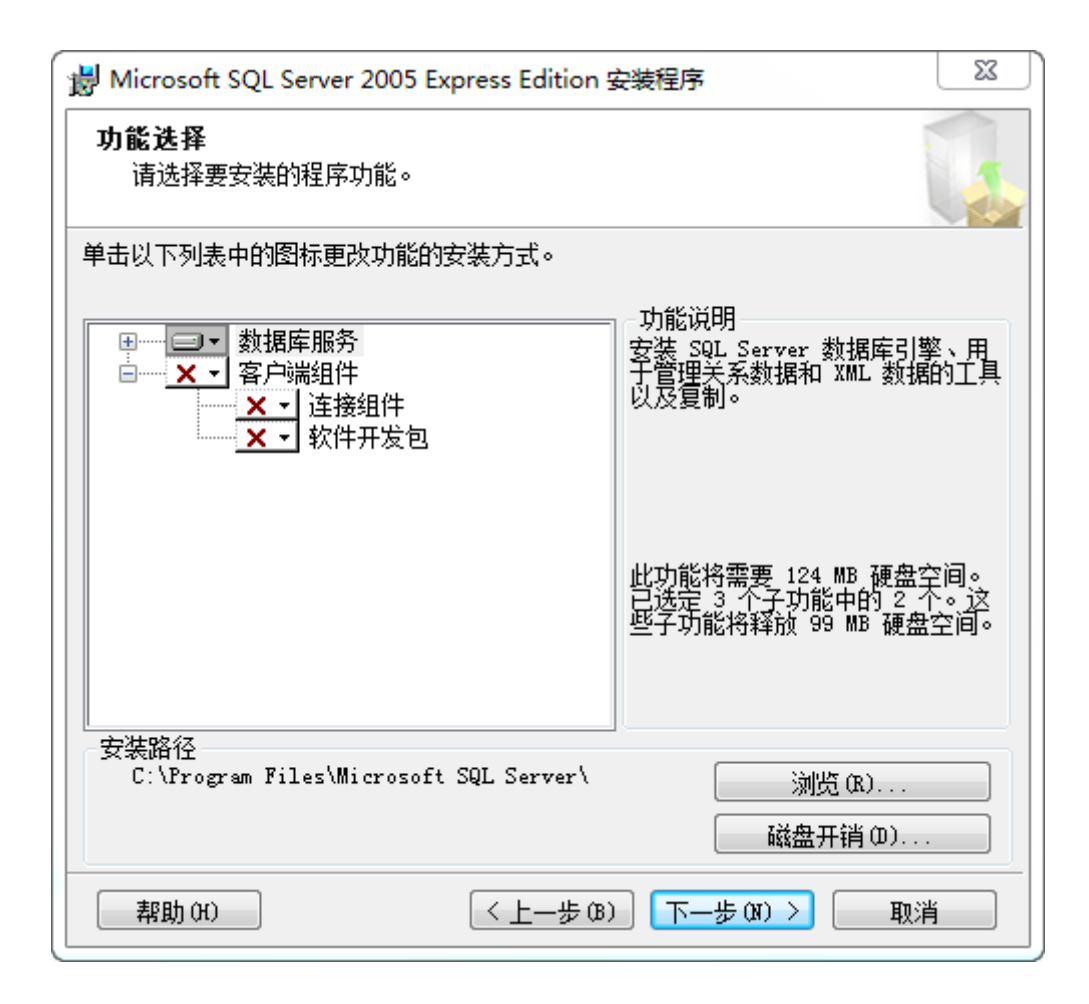

按照系统默认的选择即可,也可以全部安装,单击"下一步",出现下图所示界面。

| 影 Microsoft SQL Server 2005 Express Edition 安装程序                                            | ×        |
|---------------------------------------------------------------------------------------------|----------|
| <b>实例名</b><br>您可以安装默认实例,也可以指定一个命名实例。                                                        |          |
| 请提供实例名称。对于默认系统,请单击"默认实例",然后再单击"下一步"<br>要升级现有默认实例,请单击"默认实例"。若要升级现有命名实例,请选择"<br>实例",然后指定实例名称。 | 。若<br>命名 |
| ◎ 默认实例 (D)<br>◎ 命名实例 (A)<br>                                                                |          |
|                                                                                             |          |
| 帮助 (H) < 上─步 (B) 下─步 (H) > 取消                                                               | Í        |

选择"默认实例"。接下来的"服务账户"选择默认的方式,如下图所示。

| 😸 Microsoft SQL Server 2005 Express Edi | tion 安装程序        |
|-----------------------------------------|------------------|
| <b>服务帐户</b><br>服务帐户定义登录时使用的帐户。          |                  |
| □ 为每个服务帐户进行自定义(C)<br>服务(E):             |                  |
| ▲ 伸田内署系统帐户(Y)                           | Network service  |
| ◎使用域用户帐户 (&)                            | (                |
| 用户名 (1):                                |                  |
| 密码 @):                                  |                  |
| 域(2):                                   |                  |
| 安装结束时启动服务                               |                  |
| 🔽 SQL Server(S)                         |                  |
| 🔄 SQL Browser(W)                        |                  |
|                                         |                  |
| 帮助(H) < 上-                              | 步(B) 下一步(M) > 取消 |

后续按照系统默认的选择方式,进入"身份验证模式",如下图所示。

| 影 Microsoft SQL Server 2005 Express Edition 安装程序                |
|-----------------------------------------------------------------|
| <b>身份验证模式</b><br>身份验证模式指定了连接 SQL Server 时使用的安全设置。               |
| 选择此系统要使用的身份验证模式。                                                |
| ◎ Windows 身份验证模式(W)<br>◎ 混合模式(Windows 身份验证和 SQL Server 身份验证)(M) |
| 在下面指定 sa 登录密码:                                                  |
| 输入密码 (E):<br>●●●●●                                              |
| 确认密码 (2):                                                       |
| 帮助 (H) < 上一步 (B) 下一步 (M) > 取消                                   |

此处的身份认证方式选择"混合模式",可设置 sa 登录密码,也可不设置。若设置了 密码,请记牢。

单击"下一步",排序规则按照默认设置。

进入配置选项设置时,选择"将用户添加到 SQL Server 管理员角色",如下图所示。

| 影 Microsoft SQL Server 2005 Express Edition 安装程序                                                                                                    |
|----------------------------------------------------------------------------------------------------|
| <b>配置进项</b><br>配置用户帐户和管理员帐户                                                                                                    |
| ☑ 启用用户实例(函)<br>通过此选项,不具备管理员权限的用户可以运行 SQL Server Express 数据库<br>引擎的单独实例。                                                                                            |
| ☑ 将用户添加到 SQL Server 管理员角色(A)<br>使用此选项,可以将运行 SQL Server Express 安装程序的用户添加到 SQL<br>Server 系统管理员角色。默认情况下,Microsoft Windows Vista 操作系统<br>的用户不是 SQL Server 系统管理员角色的成员。 |
| 帮助 OH) < 上一步 OB) 下一步 OH) > 取消                                                                                                    |

后续安装都按照默认设置,直至安装完毕,然后重新启动系统。

系统启动后,选择"开始"——"所有程序"——"Microsoft SQL Server 2005"—— "SQL Server 配置管理器",单击"SQL Server 2005 服务"后,可以看到该服务已运行, 如下图所示。

| ĺ                               | SQL Server Configuration Manager |                      |     |       |  |  |  |
|---------------------------------|----------------------------------|----------------------|-----|-------|--|--|--|
|                                 | 文件(F) 操作(A) 查看(V) 帮助(H)          |                      |     |       |  |  |  |
|                                 | ♦ 2 0 0 0 0                      |                      |     |       |  |  |  |
|                                 | 🥵 SQL Server 配置管理器 (本地)          | 名称                   | 状态  | 启动模式  |  |  |  |
|                                 | SQL Server 2005 服务               | 👼 SQL Server Browser | 已停止 | 其他("… |  |  |  |
| ▶ <u>見</u> SQL Server 2005 网络配置 |                                  |                      |     |       |  |  |  |
|                                 | ▷ <u>學</u> SQL Native Client 配置  |                      |     |       |  |  |  |

如果服务没有启动,可以用鼠标右键单击 SQL Server 选项,选择"启动"就会启动 SQL Server 服务。

# 四、用友 ERP-U8 .72 安装

### 1. 设置 MDAC 组件参数

在 Windows 7 下安装 U8.72, 在检测组件窗口时, 会出现 MDAC 组件没有安装的提示,

这是因为 Windows 7 所带的 MDAC 版本太高, U8.72 无法检测到。可通过修改这个版本检测值来解决。

进入"开始"菜单,选择"所有程序"——"附件"——"运行",打开如下图所示界面,在文本框中输入"regedit"。Regedit 是修改注册表的程序。

| 📨 运行   | X                                                     |  |
|--------|-------------------------------------------------------|--|
|        | Windows 将根据您所输入的名称,为您打开相应的程序、<br>文件夹、文档或 Internet 资源。 |  |
| 打开(0): | regedit 🗸                                             |  |
|        | 🖁 使用管理权限创建此任务。                                        |  |
|        | 确定 取消 浏览( <u>B</u> )                                  |  |

打开注册表后,进入HKEY\_LOCAL\_MACHINE/SOFTWARE/Microsoft/DataAccess,在 注册表窗口右侧找到 FullInstallVer 和 Version 键值项,这里需要更改这两个键值项的值。

提示:由于最后需要更改回这两个键值项的值,因此请提前记下这两个键值项的类型 和数据。

通过双击键值项,将"FullInstallVer"="6.1.7600.16385"和"Version"="6.1.7600.16385"(也可能是其他值)修改为"FullInstallVer"="2.82.3959.0"和"Version"="2.82.3959.0",如下图所示。

| 注册表编辑器                         |   |                                  |                     |                                       |  |
|--------------------------------|---|----------------------------------|---------------------|---------------------------------------|--|
| 文件(F) 编辑(E) 查看(V) 收藏夹(A) 帮助(H) |   |                                  |                     |                                       |  |
| DataAccess                     | * | 名称                               | 类型                  | 数据                                    |  |
| ⊳ - DataFactory                |   | <b>赴</b> (默认)                    | REG_SZ              | (数值未设置)                               |  |
| ⊳- <mark>]</mark> } Dfrg       |   | Full21Install     FullInstallVer | REG_DWORD<br>REG_SZ | 0x1111111 (4294967295)<br>2.82.3959.0 |  |
| ▷ - Direct3D▷ - DirectDraw     |   | ab Version                       | REG_SZ              | 2.82.3959.0                           |  |

当 U8.72 全部安装完成后,再改回这两个键值项的原值。

#### 2. 安装环境检测

进入用友 U8.72 安装目录,双击 Setup.exe 安装程序,然后单击"下一步",在"许可 证协议"窗口选择接受协议,单击"下一步"进入客户信息设置,输入公司名称,这里可自 行输入。单击"下一步"后进入"选择目的地位置"窗口,选择安装路径。一般按照默认选 择即可,也可以更改,如下图所示。

| 用友ERP-U872 安装                  |                                  | x  |
|--------------------------------|----------------------------------|----|
| <b>选择目的地位置</b><br>选择安装程序在其中安装文 | 件的文件夹。                           | 新道 |
|                                | 将用友ERP-U872安装到以下路径:<br>D:\U8SOFT | 更改 |
|                                | 提示:安装路径只能由字母、数字、空格和下划线组成         |    |
| 新過教育教育新過<br>用友ERP-196 V8.72    |                                  |    |
| Install5hield                  | < <u>&lt;上−歩</u> (E) 下−步 (E) >   | 取消 |

单击"下一步",在安装类型窗口,选择"全产品",就是将全部组件安装在同一台机器上,如下图所示。

| 用友ERP-U872 安装                  |                                       |           |                    | × |
|--------------------------------|---------------------------------------|-----------|--------------------|---|
| <b>安装类型</b><br>选择最适合您需求的安装类型及语 | 吾种∘                                   |           | 新<br>101           |   |
|                                | 单击所需的安装类型。<br>标准<br>服务器<br>客户端<br>自定义 |           | <b>描</b> 述<br>完全安装 |   |
| 新遊教育 教育新道<br>用友ERP-165 V8.72   | ─ <b>请选择安装哪些语种资源</b> ─<br>▶ 简体中文      | □ 繁体中文    | ☞ 英语               |   |
| InstallShield                  | < <u>&lt;上─步</u> ®〕[                  | 下一步 @) >] |                    | 测 |

选择只安装简体中文版,单击"下一步",进入"环境检测"窗口,单击"检测",如 下图所示。

| 统环境检查<br>系统环 | ·<br>境检查                                               |                            |                                                            |  |
|--------------|--------------------------------------------------------|----------------------------|------------------------------------------------------------|--|
|              | 可以直接安装1/8                                              |                            |                                                            |  |
| 基础环          | 不境                                                     |                            |                                                            |  |
|              | 检测                                                     | 状态                         | 信息                                                         |  |
|              | )操作系统<br>)数据库<br>)浏览器<br>)IIS服务器<br>)NET运行环境           | 符合<br>符合<br>符合<br>符合<br>符合 |                                                            |  |
| - 缺省组        | ) 注册表大小<br><br>目件                                      | 符合                         |                                                            |  |
|              | 检测                                                     | 状态                         | 信息                                                         |  |
|              | ) Windows Installer<br>) MDAC组件<br>) IE Web Control 组件 | 已安装<br>已安装<br>已安装          | WindowsInstaller3.exe<br>MDAC_TYP.EXE<br>iewebcontrols.msi |  |
|              |                                                        |                            | 安装缺省组件                                                     |  |
|              |                                                        |                            | 据告 确定 (X)                                                  |  |

如果显示出有未安装的组件,可单击"安装缺省组件"进行安装,也可以直接单击相应项目进行安装。

## 3. 后续安装

系统环境检查通过后,单击"确定",进入"可以安装程序了"窗口,选择"安装"进行后续的安装。

安装中如果出现下图所示的兼容性提示信息,可选择"使用推荐的设置重新安装"。

| ➡ 程序兼容性助手                                                                |  |  |  |  |  |  |
|--------------------------------------------------------------------------|--|--|--|--|--|--|
| 这个程序可能安装不正确                                                              |  |  |  |  |  |  |
| 如果此程序没有正确安装,请使用与此版本的 Windows 兼容的设置重新安装。                                  |  |  |  |  |  |  |
| 程序: 未知程序<br>发布者: 未知发布者<br>位置: D:\Users\ liujx \AppData\Lo\ufCA24.tmp.exe |  |  |  |  |  |  |
| 😵 使用推荐的设置重新安装                                                            |  |  |  |  |  |  |
| → 这个程序已经正确安装                                                             |  |  |  |  |  |  |
| 取消                                                                       |  |  |  |  |  |  |
| ① 应用了什么设置?                                                               |  |  |  |  |  |  |

安装时间较长,请耐心等待。 安装完成后,重新启动系统。

系统重新启动后,提示进行数据源配置,在"数据库"文本框中输入本机计算机名称(图中示例为 liujx),在"SA 口令"文本框中输入前面安装数据库时设定的密码。

单击"测试连接",若正确连接到数据库,则显示"测试成功"的提示。否则说明数据库 没有连接上,注意检查数据库名和密码,如下图所示。

| 用友ERP-U8 安装     |            |         |
|-----------------|------------|---------|
|                 | 正在完成最后的配置  | 提示      |
|                 |            | 间 测试成功! |
| The -           | ─数据源配置     | 确定      |
| 1102            | 数据库 liujx  |         |
|                 | SA□� ***** | 测试连接    |
| 请设置数据源,点击[完成]结5 | ₹.         | 完成      |

测试成功后,单击"确定",再单击"完成",接下来系统还会提示是否初始化数据库。这里可以选择初始化,也可不进行初始化,而在后续操作步骤中再进行。(选择"开始" | "所

有程序" | "用友 ERP-U872" | "系统服务" | "系统管理", 打开 ERP-U8 系统管理窗口, 然后选择"系统" | "初始化数据库"。)

|    | 若单击 "是" | 按钮, | 提示"正在 | 三初始化数据库实 | 例,请稍 | 候"。 | ,数据库初 | 1始化完成 |
|----|---------|-----|-------|----------|------|-----|-------|-------|
| 后, | 出现下图所示  | 的"登 | 录"窗口。 |          |      |     |       |       |

| ● 登录                |                   |                                      |
|---------------------|-------------------|--------------------------------------|
|                     | 版本:               | 正型智建软件<br>用友ERP-18<br>1.72 精细管理 敏捷经营 |
| 登录到:<br>操作员:<br>密码: | PC200904291730    | ▼                                    |
| 账     套:<br>语言区域:   | (default)<br>简体中文 | ▼<br>▼                               |
| 确定(0)               | ,<br>取消(C) ₹      | 習助                                   |

图 5

在"登录"窗口中, "登录到"选择本地计算机, "操作员"输入"admin", 密码为空, 账套选择"default"(U8.72系统默认), 单击"确定"按钮。

提示:若在"登录"窗口中未出现登录到的服务器名称和账套 default,则可参考本 文档最后所述步骤进行设置。

以后进入"登录"界面时,需选择"开始"|"程序"|"用友 ERP-U872"|"系统服务" |"系统管理"菜单,打开"系统管理"界面,然后选择"系统"|"注册"菜单,打开"登录"窗口,登录系统。

系统提示创建账套,见下图。

| 创建账套  |                       |                                                               |
|-------|-----------------------|---------------------------------------------------------------|
|       | 账套信息                  |                                                               |
|       |                       |                                                               |
|       | 已存账套                  | <b>_</b>                                                      |
|       | 账套号( <u>A</u> )       | 001                                                           |
|       | 账套名称(图)               |                                                               |
|       | 账套语言                  | <ul> <li>▶ 简体中文</li> <li>□ 繁體中文</li> <li>□ English</li> </ul> |
| 111mm | 账套路径(P)               | C:\U8SOFT\Admin                                               |
|       | 启用会计期(2)              | 2009 6 月 会计期间设置                                               |
|       | □ 是否集团账套<br>□ 建立专家财务评 | ■估数据库 数据库名称                                                   |
|       |                       | 一步 (公) 下一步 (2) 取 消 帮助 (3)                                     |

根据提示创建账套完成后,会出现下图所示的信息,问是否现在进行系统启用的设置。

| 创建账纸 |                                                                        |
|------|------------------------------------------------------------------------|
| ?    | 公司账套:[001]建立成功您可以现在进行系统启用的设置,或以后从[企业门户_基础信息]进入[系统启用]功能<br>现在进行系统启用的设置? |
|      | [] 否                                                                   |

若单击"是"按钮,在进行系统启用设置后,会出现如下图所示的用友 ERP-U8"系统管理"窗口。用户可选择"账套"|"引入"命令,引入光盘中解压缩后的账套数据。

| 写 用友      | ERP-U8[系       | 统管理][演习      | *厳]          |            |          |             |        |        |
|-----------|----------------|--------------|--------------|------------|----------|-------------|--------|--------|
| 系统(S)     | 账套( <u>A</u> ) | 年度账 (Y)      | 权限(0)        | 视图(V) 帮    | 助(H)     |             |        |        |
| 子》        | 系统             | 站点           | 运行           | 行状态        | 注        | 册时间         | 任务号    |        |
| 系统        | 管理             | PC-20090429. | 正            | 常(0)       | 2009-06- | 08 13:48:45 | 484953 |        |
|           |                |              |              |            |          |             |        |        |
|           |                |              |              |            |          |             |        |        |
|           |                |              |              |            |          |             |        |        |
|           |                |              |              |            |          |             |        |        |
|           |                |              |              |            |          |             |        |        |
|           |                |              |              |            |          |             |        |        |
|           |                |              |              |            |          |             |        |        |
|           | <u></u>        |              |              |            |          |             |        |        |
| 账套号       | 年度             | 操作员          |              | 执行         | 丁功能      |             |        |        |
|           |                |              |              |            |          |             |        |        |
|           |                |              |              |            |          |             |        |        |
|           |                |              |              |            |          |             |        |        |
|           |                |              |              |            |          |             |        |        |
|           |                |              |              |            |          |             |        |        |
|           |                |              |              |            |          |             |        |        |
|           |                |              |              |            |          |             |        |        |
| <br>操作员[。 | adminl         | 服条器[F        | °C-200904291 | 2009-06-08 | 13:58    |             |        | [用友软件] |
| 操作员[s     | admin]         | 服务器[I        | °C-200904291 | 2009-06-08 | 13:58    |             |        | [用友软件] |

| <b>写 用友E</b> | RP-U8[]   | 系统管理][演习      | *厳]          |            |         |              |        |        |
|--------------|-----------|---------------|--------------|------------|---------|--------------|--------|--------|
| 系统(S)        | 账套 (A     | ) 年度账 (Y)     | 权限 (0)       | 视图(V) 希    | 5助(H)   |              |        |        |
| 子系           | 建立        | Ź(C)          | <b>运</b>     | 行状态        | Ì       | E册时间         | 任务号    |        |
| 系统'          | 修改        | ξ(E)          | Ĩ            | (常(0)      | 2009-06 | -08 13:48:45 | 484953 |        |
|              | 决制        | 转管理设置(E).     |              |            |         |              |        |        |
|              | 517<br>输出 | ζ( <u>μ</u> ) | <b>b</b>     |            |         |              |        |        |
|              |           |               |              |            |         |              |        |        |
|              | 年度        | 操作员           |              | 执行         | 行功能     |              |        |        |
|              |           |               |              |            |         |              |        |        |
|              |           |               |              |            |         |              |        |        |
|              |           |               |              |            |         |              |        |        |
|              |           |               |              |            |         |              |        |        |
|              |           |               |              |            |         |              |        |        |
|              |           |               |              |            |         |              |        |        |
|              |           |               |              |            |         |              |        |        |
| 操作员[a        | dmin]     | 服务器[H         | °C-200904291 | 2009-06-08 | 3 13:59 |              |        | [用友软件] |

# 在"登录"窗口中未出现登录到的服务器名称和账套

# default 的解决方法:

(1) 选择"开始" | "程序" | "用友 ERP-U872" | "系统服务" | "应用服务器配置", 打开下图所示窗口。

| 👓 U8应用服务器配置工具          |
|------------------------|
| 异常处理 帮助                |
| 服务器配置 数据库服务器           |
| 消息中心<br>消息中心参数配置       |
| □其他操作<br>↓↓↓↓  服务器参数配置 |

(2) 单击"数据库服务器"图标,打开下图所示"数据源配置"窗口。

| 數据源配置                                   |         |    |      |       |
|-----------------------------------------|---------|----|------|-------|
| ■ ● ★ ★ ★ ★ ★ ★ ★ ★ ★ ★ ★ ★ ★ ★ ★ ★ ★ ★ | ₽<br>退出 |    |      |       |
| 默认数据源:                                  |         |    |      |       |
| 数据源                                     | 数据服务器   | 用户 | 认证方式 | 超时(秒) |
|                                         |         |    |      |       |
|                                         |         |    |      |       |
|                                         |         |    |      |       |
|                                         |         |    |      |       |
|                                         |         |    |      |       |
|                                         |         |    |      |       |
|                                         |         |    |      |       |
|                                         |         |    |      |       |
|                                         |         |    |      |       |

(3) 单击"增加"按钮,打开下图所示"增加数据源"窗口。在"数据源"文本框 中输入"default",在"数据库服务器"文本框中输入数据库服务器名称(若 为单机安装,则为本机计算机名称)。

| 增加数据源        |                   | × |
|--------------|-------------------|---|
| 连接信息 高级 3    | 全部汇总              |   |
| 数据源          | default           |   |
| 数据库服务器       | PC2012022014KMD . |   |
| <br>  ┌─连接使用 |                   |   |
| 用户名          | SA                |   |
| 密码           |                   |   |
|              |                   |   |
|              | 修改密码    测试连接      |   |
|              | 确定(0) 取消          |   |

#### 提示:

计算机名称查看方法: Windows XP 系统中,用鼠标右键单击桌面上"我的电脑"图标,选择"属性",在打开的窗口中选择"计算机名"选项卡,然后单击"更改"按钮即可查看。

- (4) 保持密码为空,单击"测试连接"按钮,提示"连接串测试成功",则表示成 功配置数据源。然后连续单击"确定"按钮即可。
- (5) 选择"开始" | "程序" | "用友 ERP-U872" | "系统服务" | "系统管理"菜单, 打开"系统管理"界面,然后选择"系统" | "注册"菜单,打开"登录"窗口, 登录系统。